# BeoMedia 1 Začínáme

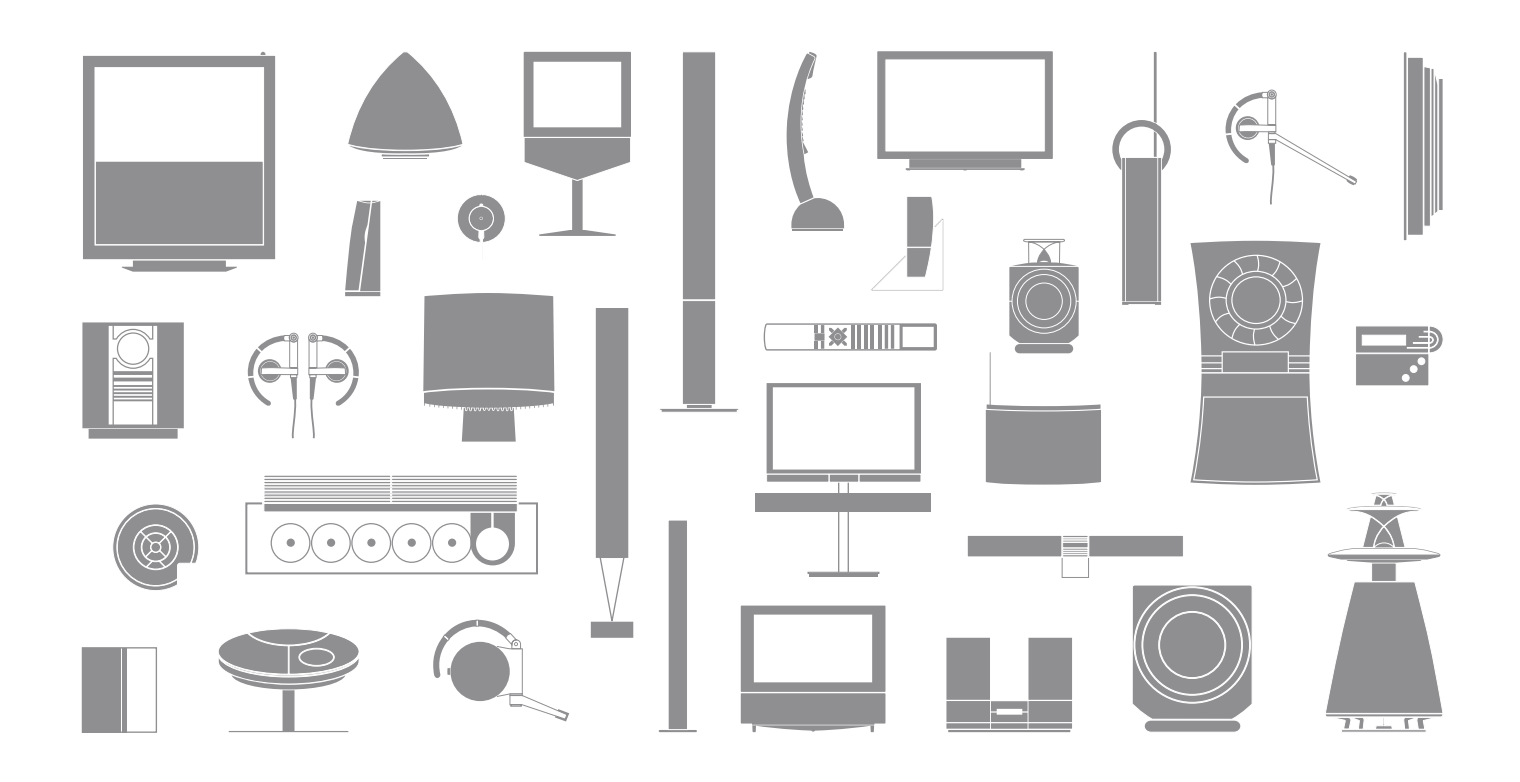

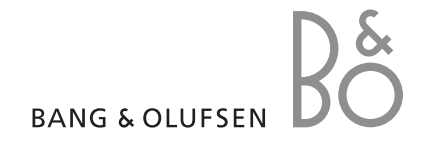

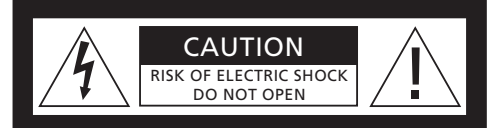

UPOZORNĚNÍ: Chcete-li snížit riziko úrazu elektrickým proudem, nedemontujte kryt (nebo zadní kryt). Uvnitř se nenacházejí žádné součásti, které by mohl opravovat sám uživatel. Svěřte servisní zásahy kvalifikovanému servisnímu personálu.

VÝSTRAHA: Pro snížení rizika požáru nebo úrazu elektrickým proudem, nevystavuje toto zařízení dešti nebo vlhkosti. Nevystavujte toto zařízení působení odkapávajících nebo odstřikujících kapalin a zajistěte, aby na něj nebyly umístěny žádné předměty naplněné kapalinami, například vázy.

Zařízení zcela odpojíte od síťového napájení tak, že vytáhnete zástrčku napájecího kabelu ze zásuvky síťového napájení. Odpojovací zařízení musí být trvale provozuschopné.

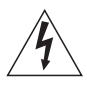

Symbol blesku se šipkou v rovnostranném trojúhelníku má upozornit uživatele na přítomnost neizolovaného "nebezpečného napětí" ve skříni produktu, které může dosahovat dostatečné hodnoty, aby bylo pro osoby nebezpečné a mohlo způsobit úraz elektrickým proudem.

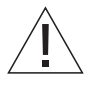

Vykřičník s rovnostranném trojúhelníku má upozornit uživatele na přítomnost důležitých provozních pokynů a pokynů pro údržbu (servis) v literatuře, která je k produktu dodávána.

#### Pouze pro trh v USA!

POZNÁMKA: Toto zařízení bylo testováno a bylo zjištěno, že odpovídá limitům pro digitální zařízení třídy B podle Části 15 Pravidel FCC. Tyto limity jsou navrženy tak, aby poskytovaly přiměřenou ochranu před škodlivým rušením při instalaci v obytných prostorech.

Toto zařízení generuje, využívá a může vyzařovat vysokofrekvenční energii a není-li instalováno a používáno podle pokynů, může způsobovat škodlivé rušení pro rádiová spojení. Neexistuje záruka, že se v konkrétní instalaci rušení nevyskytne. Pokud je při vypnutí a zapnutí zařízení evidentní, že způsobuje nežádoucí rušení příjmu rozhlasového nebo televizního vysílání, doporučujeme uživateli pokusit se odstranit toto rušení některým z následujících opatření:

- Přesměrujte nebo přemístěte přijímací anténu.
- Zvyšte vzdálenost mezi zařízením a přijímačem.
  Připojte zařízení do elektrické zásuvky v jiném obvodu, než ke kterému je připojen přijímač.
- Poraďte se o možnosti nápravy s prodejcem nebo se zkušeným rádiovým či televizním technikem.

#### Pouze pro trh v Kanadě!

Toto digitální zařízení třídy B splňuje všechny požadavky Kanadských předpisů o zařízeních způsobujících rušení (Canadian Interference-Causing Equipment Regulations).

# O této příručce

Příručka je určena k tomu, aby vám umožnila snadné začátky při používání systému BeoMedia 1.

Příručka vysvětlujte základní způsoby ovládání systému BeoMedia 1 - například informace o aktivaci produktu, používání vybraných zdrojů a pohybu na obrazovce pomocí dálkového ovladače Beo4.

Rovněž poskytuje užitečné tipy o tom, jak plně produkt využívat.

Další informace o obsluze systému BeoMedia 1 naleznete v obrazovkové příručce popsané na stránce 7 této příručky. 

# Obsah

Předpokládáme, že vám prodejce produktů Bang & Olufsen systém BeoMedia 1 přivezl, nainstaloval a nastavil. Tato příručka však obsahuje informace o připojení systému BeoMedia 1. To může být užitečné v případě, že chcete produkt přestěhovat bez pomoci svého dodavatele, ale není postačující k tomu, aby vám umožnila nainstalovat si produkt samostatně.

## Úvod do systému BeoMedia, 6

- Než začnete
- Obrazovková příručka systému BeoMedia

#### Začínáme používat systém BeoMedia, 8

- Používání Beo4 společně s BeoMedia
- Používání překryvných nabídek

#### Ovládání zdrojů systému BeoMedia, 10

- N.MUSIC
- N.RADIO
- PHOTO
- WEB

## Nastavení systému BeoMedia 1, 14

- Manipulace se systémem BeoMedia 1
- Schéma zapojení

#### Bezpečnostní kopie a antivirový program, 18

- Bezpečnostní kopie
- Přeinstalování dat
- Antivirový program
- Smlouva s koncovým uživatelem EULA

# Úvod do systému BeoMedia

Systém BeoMedia umožňuje využívat všechny nové zdroje digitálních médií prostřednictvím audio a video systémů společnosti Bang & Olufsen, které již ve své domácnosti máte. Nové zdroje jsou následující:

- Digitální hudba
- Internetový rozhlas
- Digitální fotografie a video klipy
- Internetové webové stránky

Chcete-li těchto zdrojů plně využívat, musíte přenášet data, aktivovat oblíbené webové stránky a před začátkem si připravit seznamy skladeb.

Když začnete používat systém BeoMedia, můžete rovněž nalézt další nápovědu v obrazovkové příručce systému BeoMedia.

#### Než začnete

Než začnete používat zdroje systému BeoMedia, musíte přenést svou digitální hudbu a fotografie z počítače do systému BeoMedia - a zadat oblíbené webové stránky.

Můžete také vytvořit seznamy hudebních skladeb a oblíbených internetových rozhlasových stanic. Pomocí počítače pak přeneste osobní data do systému BeoMedia a vytvořte si oblíbené položky a seznamy skladeb.

Další informace naleznete v příručce PC, která je instalovaná v systému BeoMedia a zobrazíte ji prostřednictvím ovládací lišty na pracovní ploše počítače.

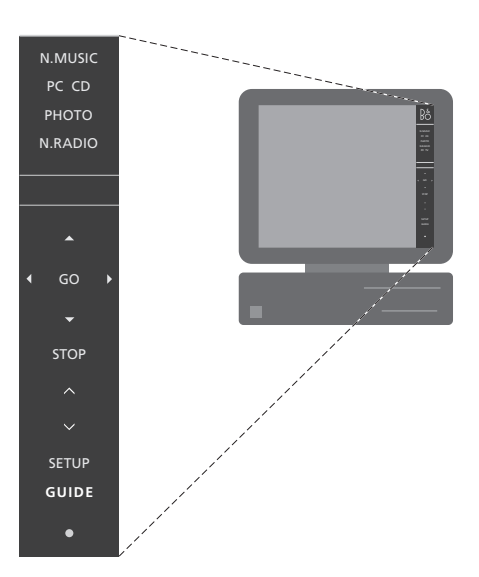

Pomocí příručky PC na pracovní ploše vyhledejte informace o přenosu digitální hudby a osobních fotografií do systému BeoMedia - a jak zadáte oblíbené webové stránky a vytvoříte seznamy skladeb\*.

<sup>\*</sup>POZNÁMKA! Obrázek na této stránce ukazuje rozhraní zařízení BeoPlayer. Pro platformu MAC se používá software BeoConnect, a proto bude příručka PC vypadat odlišně.

## Obrazovková příručka systému BeoMedia

Obrazovkovou příručku systému BeoMedia můžete vždy zobrazit na televizní obrazovce a získat tak podrobné informace a užitečné tipy o tom jak systém BeoMedia 1 ovládat.

# Chcete-li zobrazit obrazovkovou příručku systému BeoMedia ...

- > Opakovaně stiskněte tlačítko LIST, dokud se na dálkovém ovladači Beo4 nezobrazí položka PC a potom stiskněte tlačítko GO.
- > Stiskněte červené tlačítko a vyvolejte překryvnou nabídku, pak stiskněte tlačítko 2 a vyvolejte příručku.

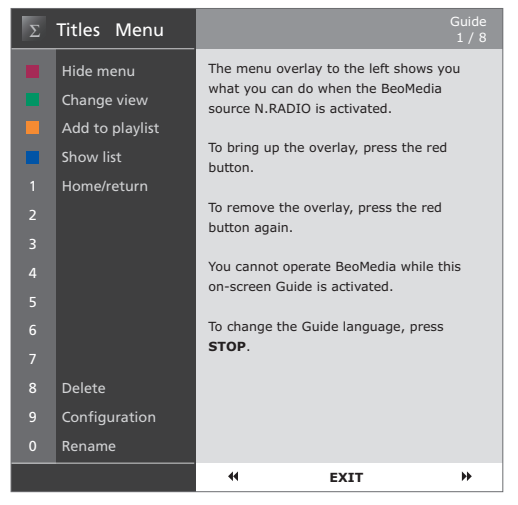

Když vyberete zdroj systému BeoMedia, můžete vyvolat obrazovkovou příručku systému BeoMedia na televizní obrazovce.

# Začínáme používat systém BeoMedia

PC

GO

\_

GO

Jakmile přenesete osobní data na do do jednotlivých zdrojů systému BeoMedia, jste připraveni k jeho používání.

Dálkový ovladač Beo4 se používá k obsluze systému BeoMedia, například pro přepínání mezi zdroji, k pohybu na obrazovce a k vyvolání nabídce.

## Používání Beo4 společně s BeoMedia

Pomocí dálkového ovladače Beo4 aktivuite systém BeoMedia a vyberte zdroje.

Stiskněte opakovaně tlačítko LIST. LIST až se zobrazí PC. Pak stiskněte tlačítko GO a aktivujte systém BeoMedia

Když je systém BeoMedia aktivovaný, na obrazovce se zobrazí seznam zdrojů, zobrazený vpravo

Pomocí tlačítek se šipkami vyberte zdroj BeoMedia, který chcete vybrat. Pak stiskněte tlačítko GO

Stiskněte červené tlačítko a vyvolejte překryvnou nabídku pro vybraný zdroj

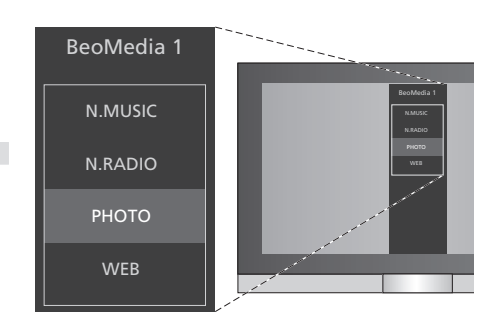

Pomocí systému BeoMedia můžete získat snadný přístup k digitální hudbě, osobním fotografiím, oblíbeným webovým stránkám a více než 4000 internetovým rozhlasovým stanicím po celém světě.

## Používání překryvných nabídek

Každý zdroj systému BeoMedia má překryvnou nabídku, která ukazuje možnosti, jenž máte pro vybraný zdroj k dispozici. Stisknutím červeného tlačítka na dálkovém ovladači Beo4 vyvolejte překryvnou nabídku.

Jakmile se zobrazí překryvná nabídka, stiskněte odpovídající barevné tlačítko nebo číselné tlačítko dálkového ovladače Beo4 a aktivujte požadovanou funkci - například tlačítkem 3 spustíte prezentaci, tlačítkem 5 zvětšujete, jak je vidět na překryvné nabídce fotografie vpravo.

Pokud znáte funkce barevných tlačítek, můžete je používat bez předchozí vyvolání překryvné nabídky na obrazovce.

Chcete-li aktivovat číselné tlačítko, musíte vždy stisknout nejprve červené tlačítko, pak ihned stisknout číslo.

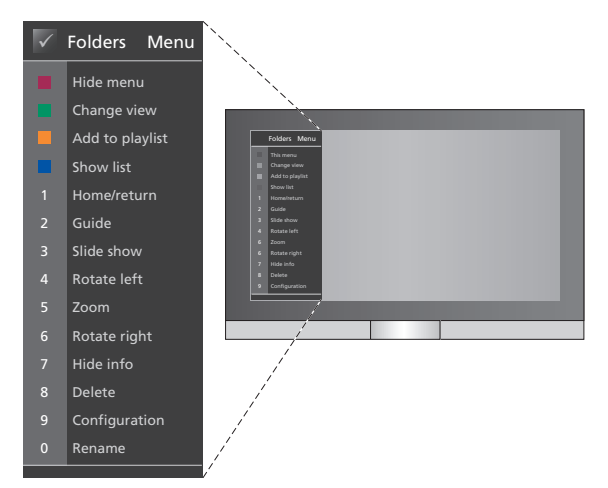

Překryvná nabídka zobrazuje možnosti, které pro každý zdroj systému BeoMedia máte - jakmile se zobrazí překryvná nabídka, stiskněte odpovídající tlačítko a vyberte funkci, kterou chcete aktivovat.

# Ovládání zdrojů systému BeoMedia

Chcete-li vyvolat zdroje systému BeoMedia a ovládat je na televizním přijímači společnosti Bang & Olufsen, použijte dálkový ovladač Beo4.

Základní principy způsobu obsluhy zdrojů systému BeoMedia jsou shodné pro každý zdroj - chcete-li se například pohybovat na obrazovce, vyberte seznam nebo změňte zobrazení.

V opačném případě se dodatečné funkce dostupné pro každý zdroj zobrazují v překryvné nabídce (liší se pro jednotlivé zdroje).

#### N.MUSIC

Pomocí funkce N.MUSIC můžete například ukrytý všechny disky CD a i přesto budete mít v domácnosti přístup k veškeré své hudbě pomocí audio a video systémů společnosti Bang & Olufsen.

Když zkopírujete veškerou hudbu do systému BeoMedia, hudba se automaticky zorganizuje podle titulu, alba, interpreta a žánru - proto se snadno vyhledává.

Můžete si také vytvořit vlastní seznam skladeb a přistupovat k nim, kdykoliv chcete vytvořit si po jednom pro každou příležitost.

Aktivace funkce N.MUSIC ...

- > Opakovaně stiskněte tlačítko LIST, dokud se nezobrazí PC, pak stiskněte tlačítko GO a jako zdroj vyberte systém BeoMedia.

#### Ovládání funkce N.MUSIC ...

- > Když je funkce N.MUSIC aktivovaná, stiskněte opakovaně zelené tlačítko a přepněte mezi různými zobrazeními; Artist, Genre, Folders, Titles, Playlist a Albums (Interpret, Žánr, Složky, Tituly, Seznam skladeb a Alba).
- > Pomocí tlačítka ▲ nebo ▼ se pohybujte mezi dostupnými skladbami N.MUSIC.
- > Pak stiskněte tlačítko GO a vyberte skladbu.

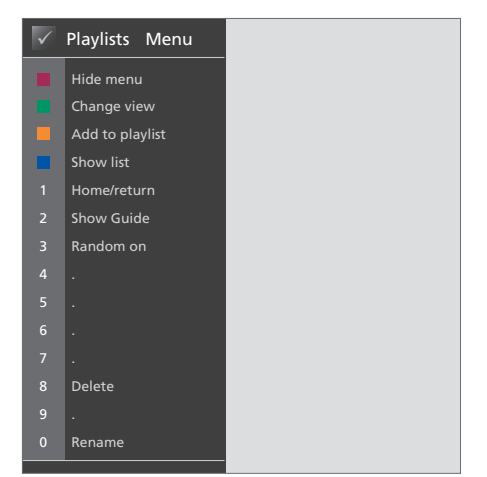

Tato překryvná nabídka zobrazuje možnosti při aktivování funkce N.MUSIC. Stisknutím červeného tlačítka aktivujte překryvnou nabídku.

#### Užitečné tipy ...

Když stisknete modré tlačítko a ukryjete seznam, na obrazovce se zobrazí pouze informace o skladbě, kterou právě v současné době používáte. V tomto zobrazení můžete použít tlačítka ▲ a ▼ k pohybu mezi jednotlivými skladbami a tlačítka ◀ a ≯ pro pohyb mezi jednotlivými skupinami.

#### **N.RADIO**

Chcete poslouchat jazz z Chicaga nebo zprávy ze Singapuru? Pomocí funkce N.RADIO máte přístup k více než 4000 internetovým rozhlasovým stanicím prostřednictvím video a audio systémů společnosti Bang & Olufsen ve vaší domácnosti.

Rozhlasové stanice můžete třídit podle země, jazyka, žánru a názvu a vytvářet si vlastní seznamy s oblíbenými stanicemi.

#### Aktivace funkce N.RADIO ...

- > Opakovaně stiskněte tlačítko LIST, dokud se nezobrazí PC, pak stiskněte tlačítko GO a jako zdroj vyberte systém BeoMedia.
- > Pomocí tlačítka ▼ přesuňte kurzor k nabídce N.RADIO, pak stiskněte tlačítko GO.

#### Ovládání funkce N.RADIO ...

- > Když je funkce N.RADIO aktivovaná, stiskněte opakovaně zelené tlačítko a přepněte mezi různými zobrazeními; *Titles, Genres, Language, Country a Playlist (Tituly, Žánry, Jazyk, Země a Seznam).*
- > Pomocí tlačítka ▲ nebo ▼ se pohybujte mezi dostupnými stanicemi N.RADIO.
- > Pak stiskněte tlačítko GO a vyberte rozhlasovou stanici.

#### Užitečné tipy ...

Při poslechu stanice pomocí funkce N.RADIO můžete přidávat nebo přesouvat stanice na seznamu.

V zobrazení seznamu; stiskněte žluté tlačítko a přesuňte vybranou stanici nebo seznam.

V jiném zobrazení; stiskněte žluté tlačítko a přidejte vybranou stanici nebo skupinu do seznamu.

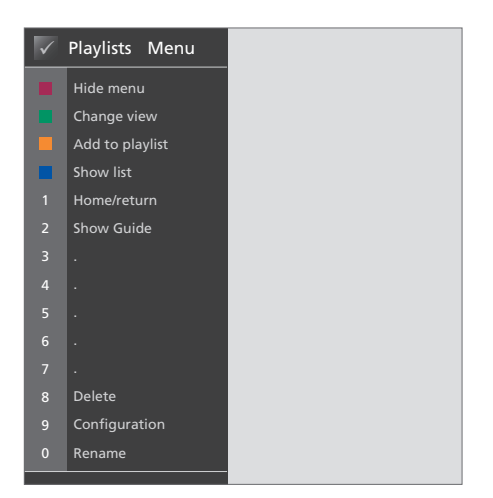

Tato překryvná nabídka zobrazuje možnosti při aktivování funkce N.RADIO. Stisknutím červeného tlačítka aktivujte překryvnou nabídku.

#### ΡΗΟΤΟ

Pomocí funkce BeoMedia PHOTO můžete svým přátelům a rodině ukazovat fotografie a pouštět videoklipy na televizoru Bang & Olufsen.

Fotografie si lze snadno zorganizovat a místo jejich sledování na přenosném počítači je můžete sledovat na obrazovce televizního přijímače v obývacím pokoji.

#### Aktivace funkce PHOTO ....

- > Stiskněte opakovaně tlačítko LIST, až se zobrazí PC. Pak stiskněte tlačítko GO a jako zdroj vyberte BeoMedia.

#### Ovládání funkce PHOTO ...

- > Když je funkce PHOTO aktivovaná, stiskněte opakovaně zelené tlačítko a přepněte mezi různými zobrazeními; Dates, Folders a Playlist (Data, Složky a Seznam).
- > Pomocí tlačítka ▲ nebo ▼ se pohybujte mezi dostupnými fotografiemi a videoklipy.
- > Pak stiskněte tlačítko GO a zobrazte fotografii nebo videoklip.
- > Stiskněte modré tlačítko a rozprostřete obraz na celou obrazovku.

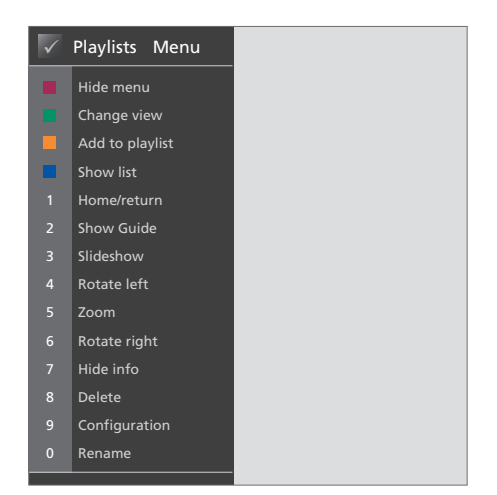

Tato překryvná nabídka zobrazuje možnosti při aktivování funkce PHOTO. Stisknutím červeného tlačítka aktivujte překryvnou nabídku.

#### Užitečné tipy ...

Chcete-li spustit prezentaci fotografií, stiskněte červené tlačítko a ihned poté tlačítko 3.

#### WEB

Pomocí funkce BeoMedia WEB můžete navštívit své oblíbené webové stránky na obrazovce televizního přijímače společnosti Bang & Olufsen - bez nutnosti zapnutí počítače. Můžete přepínat mezi oblíbenými webovými stránkami a pomocí dálkového ovladače Beo4 se pohybovat na obrazovce televizního přijímače.

#### Aktivace funkce WEB ...

- > Stiskněte opakovaně tlačítko LIST, až se zobrazí PC. Pak stiskněte tlačítko GO a jako zdroj vyberte BeoMedia.
- > Pomocí tlačítka vyberte nabídku WEB, pak stiskněte tlačítko GO.

#### Ovládání funkce WEB ...

- > Když je funkce WEB aktivovaná, stiskněte opakovaně zelené tlačítko a přepněte mezi různými zobrazeními; Bookmarks, History a Popups (Záložky, Historie a Kontextová okna).
- > Pomocí tlačítka ▲ a ▼ se pohybujte mezi dostupnými webovými stránkami.
- > Pak stiskněte tlačítko GO a vyvolejte vybrané webové stránky na obrazovce.
- > Stiskněte modré tlačítko a rozprostřete obraz na celou obrazovku.

#### Užitečné tipy ...

Chcete-li se pohybovat na webových stránkách pomocí dálkového ovladače Beo4, musíte nejprve ukrýt seznam stisknutím modrého tlačítka. Rovněž stiskněte červené tlačítko a nabídku ukryjte, pokud je zobrazena.

> Pak použijte tlačítka  $\blacktriangle \checkmark$  a  $\bigstar$  k pohybu na stránce.

- > Stiskněte tlačítko GO a změňte "režim ukazatele" pro pohyb na stránce.
- > Pomocí tlačítek se šipkami ▲ ▼ a ↔ pohybujte ukazatelem na odkaz a pak stisknutím tlačítka GO vyvolejte novou stránku.
- > Stiskněte tlačítko EXIT a změňte ukazatel zpět na "režim posouvání".

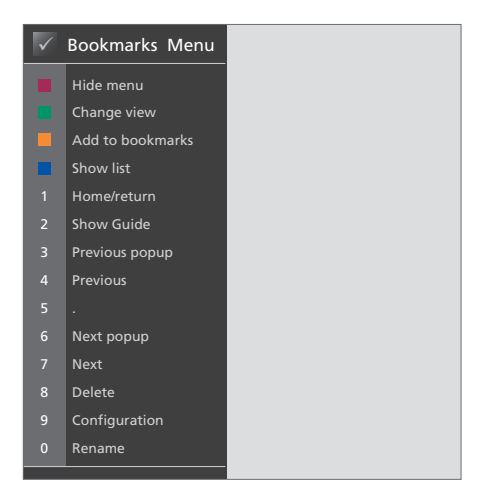

Tato překryvná nabídka zobrazuje možnosti při aktivování funkce WEB. Stisknutím červeného tlačítka aktivujte překryvnou nabídku.

# Nastavení systému BeoMedia 1

Systém BeoMedia 1 zahrnuje následující produkty:

- BeoMedia 1
- Kabely
- Infračervený přijímač (vyžaduje se pouze pro některá nastavení)
- Software (již nainstalovaný)

Úplné nastavení je odkazováno jako pro systém BeoMedia 1.

Systém BeoMedia 1 musí být nainstalován a nastaven profesionálním instalačním technikem. Různá nastavení jsou nakreslena na stránkách 15–17.

## Manipulace se systémem BeoMedia 1

- Neumísťujte systém BeoMedia na přímé sluneční světlo nebo přímé umělé osvětlení, například pod bodové lampičky.
- Zkontrolujte, zda je systém
  BeoMedia nastaven, umístěn a zapojen
  podle těchto pokynů.
- Nevystavujte systém BeoMedia vlivům vysoké vlhkosti, deště nebo zdrojů tepla.
- Systém BeoMedia je určen k použití ve vnitřním suchém domácím prostředí.
   Používejte ho v teplotním rozmezí 10–40°C.
- Ponechte dostatek prostoru okolo celého systému BeoMedia pro zajištění odpovídajícího větrání (5 cm).
- Nepokoušejte se systém BeoMedia otevřít. Tuto činnost přenechejte kvalifikovaným servisním pracovníkům.
- Pokud systém BeoMedia začne vydávat nadměrný hluk, měli byste jej ihned předat k provedení servisního zásahu.
- Systém BeoMedia lze zcela vypnout pouze jejich odpojením od elektrické sítě.

# Přehled systému

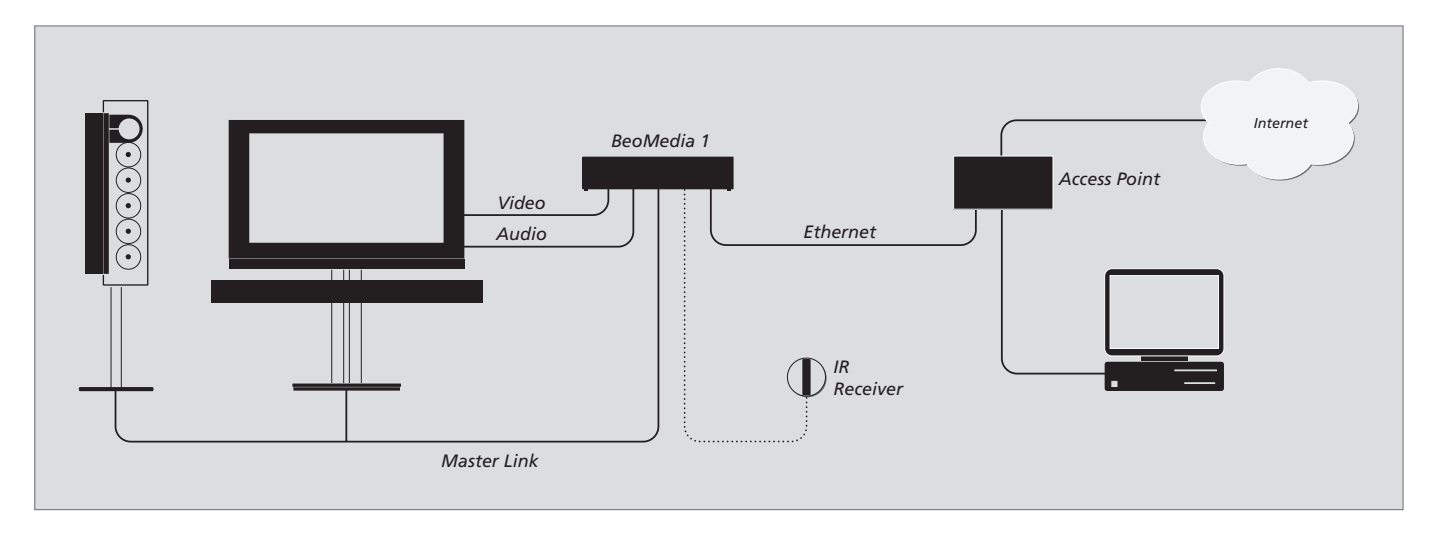

# Systém BeoMedia připojený k BeoVisions pomocí vstupu DVI-I

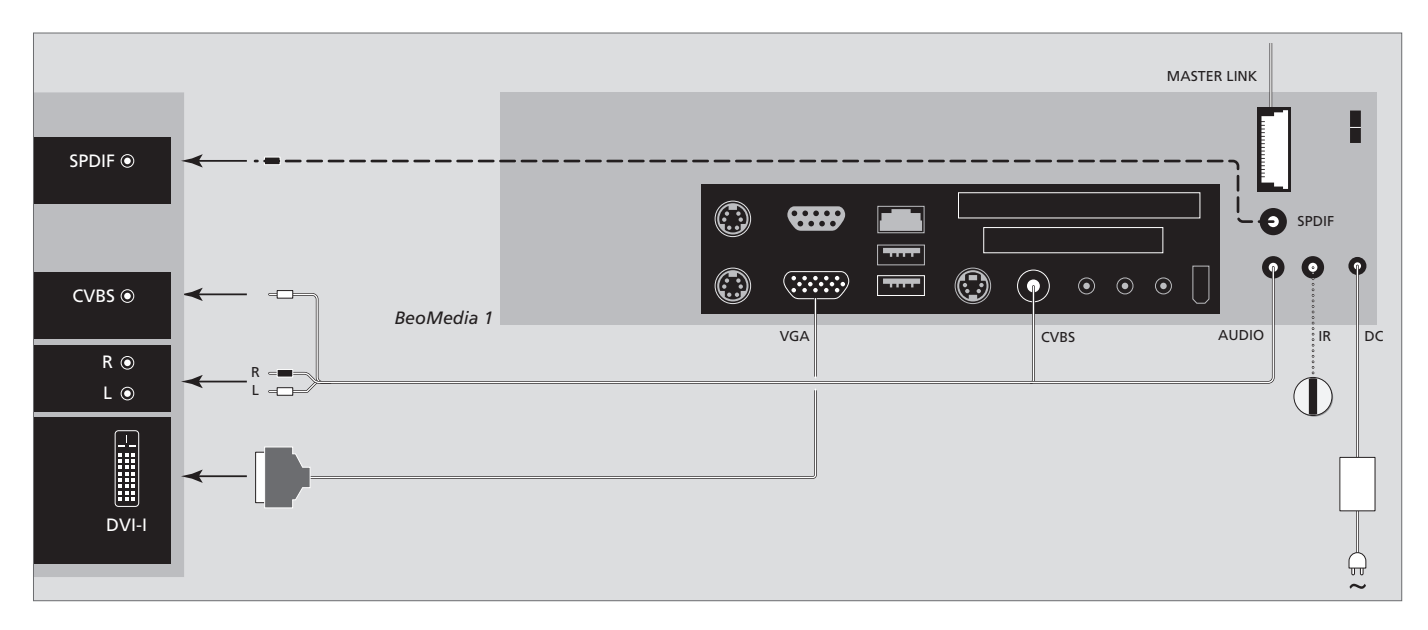

## Systém BeoMedia připojený k BeoVisions bez vstupů DVI-l nebo VGA

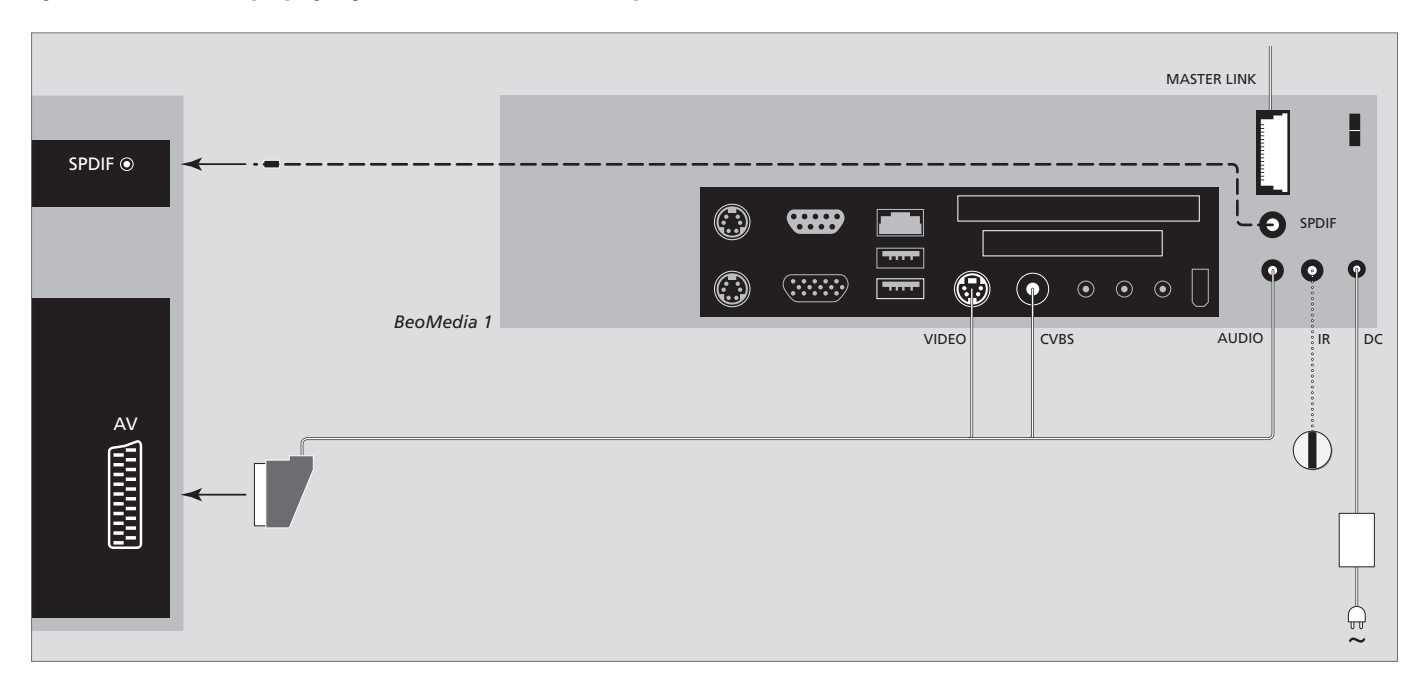

## Systém BeoMedia připojený k BeoVisions pomocí vstupu VGA

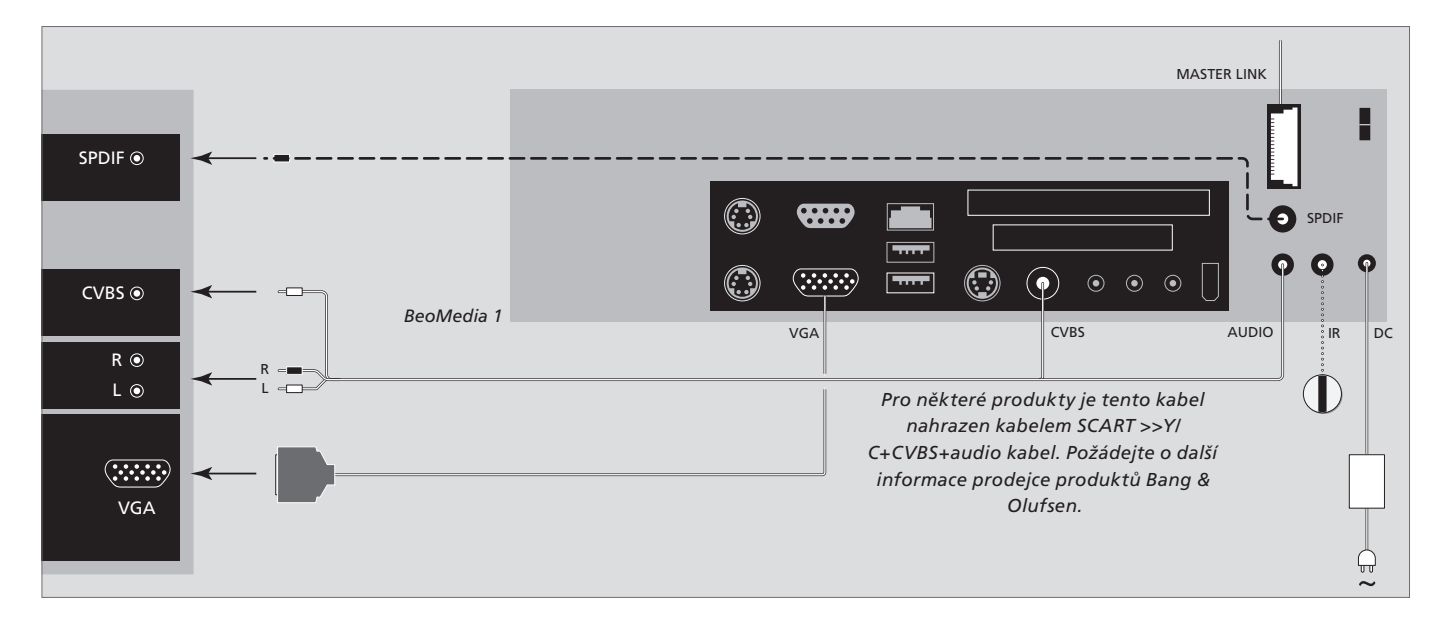

# BeoMedia připojený k BeoVisions pro trh v USA

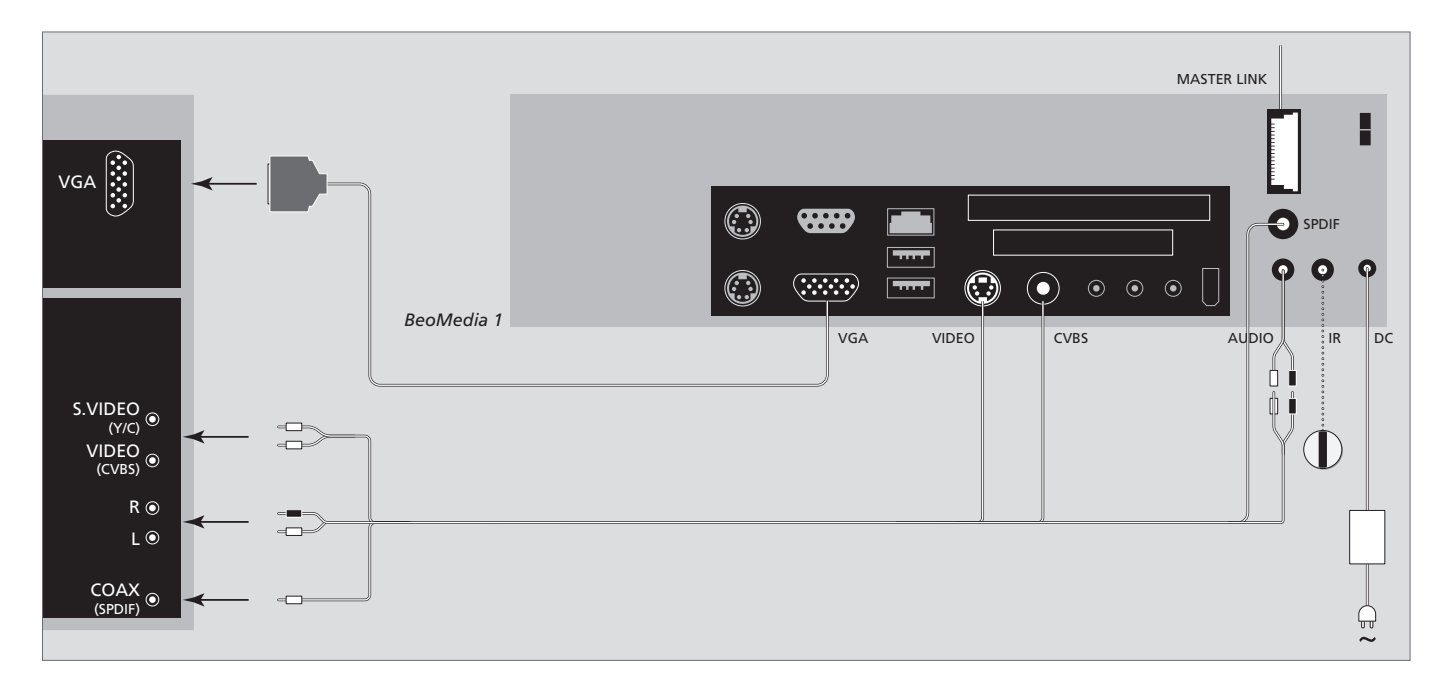

# Bezpečnostní kopie a antivirový program

K zajištění proti ztrátě dat (fotografie, hudební soubory atd.) v případě poruchy systému nebo programu, měli byste si vždy uchovat kopie dat.

Systém BeoMedia je opatřen antivirovým programem, který zablokuje většinu běžných počítačových virů.

#### Bezpečnostní kopie

V odpovědnosti uživatele je pravidelně zhotovovat bezpečnostní kopie dat, včetně fotografií, hudby atd. V odpovědnosti uživatele je také zajistit, aby tato data byla dostupná na médiích, ze kterých je lze ihned přenést zpět do systému BeoMedia nebo v případě, že systém BeoMedia vyměníte, do nového systému BeoMedia a taktéž přeinstalovat tyto bezpečnostní kopie v případě potřeby.

Bezpečnostní kopie mohou být umístěny v kancelářském počítači na libovolném externí zařízení, například na přenosném pevném disku, nebo na discích CD nebo DVD.

Data musíte rovněž zazálohovat v případě, že systém BeoMedia předáváte k provedení servisního zásahu. Často je nutné datová média naformátovat jako součást opravy, přičemž toto naformátování s následující ztrátou všech dat je prováděno bez předchozího upozornění.

Společnost Bang & Olufsen nebude odpovědná za jakoukoliv ztrátu dat.

#### Přeinstalování dat

Systém BeoMedia je nakonfigurován jako "jednotka" v rámci softwaru vašeho PC. když potřebujete provést instalaci bezpečnostní kopie, musíte proto data nakopírovat na tuto jednotku. To musí být realizováno prostřednictvím BeoPlayer, BeoPort nebo BeoConnect obvyklým způsobem uchopení a přetažení.

#### Antivirový program

Virus může být závažným problémem, který snadno vyústí v poruchu systému a ztrátu důležitých dat. Ve vážných případech můžete být systém BeoMedia předán k provedení servisního zásahu. Oprava prováděná v důsledku útoku viru není kryta zárukou. Systém BeoMedia obsahuje antivirový program. Program chrání systém před virovou nákazou a je schopen detekovat většinu programů běžně používaných hackery. Program je automaticky aktualizován alespoň 5 let prostřednictvím Internetu za předpokladu, že systém BeoMedia je nepřetržitě připojen k síti Internet. Program je nainstalován ihned a bez oznámení odstraní všechny soubory obsahující viry. Proto pokud iste přenesli soubor do systému BeoMedia a nemůžete jej později nalézt. může toto být právě příčinou.

Společnost Bang & Olufsen nebude odpovědná za jakoukoliv ztrátu v důsledku útoku viru.

#### Potvrzení odpovědnosti

Názvy produktů zmíněné v této příručce mohou být obchodní známky nebo registrované obchodní známky jiných společností.

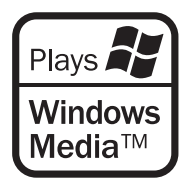

Části používají Microsoft Windows Media Technologies. Copyright © 1999-2002 Microsoft Corporation. Všechna práva vyhrazena. Microsoft, Windows Media a logo Windows jsou registrovanými obchodními známkami společnosti Microsoft Corporation ve Spojených státech amerických a/nebo jiných zemích.

Povšimněte si, že společnost Bang & Olufsen nebude v žádném případě odpovědná za žádné následné, náhodné nebo nepřímé škody, které by vznikly v důsledku používání nebo nemožnosti používat software. V systému BeoMedia je integrována omezená verze operačního systému Windows XP. Chcete-li tuto verzi systému používat, musíte si prostudovat podmínky smlouvy EULA vpravo.

Poznámka: Podmínky smlouvy EULA jsou v anglickém jazyce, protože právní texty jsou specifické podle zemí a nelze je přesně přeložit. V tento okamžik nebyl z tohoto textu zhotoven žádný právě korektní překlad.

#### **EULA Terms**

You have acquired a device, BeoMedia 1, that includes software licensed by AmiTech from Microsoft Licensing, GP or its affiliates. Those installed software products of MS origin, as well as associated media, printed materials, and online or electronic documentation, are protected by international intellectual property laws and treaties. The SOFTWARE is licensed, not sold. All rights reserved.

IF YOU DO NOT AGREE TO THIS END USER LICENSE AGREEMENT EULA, DO NOT USE THE DEVICE OR COPY THE SOFTWARE. INSTEAD, PROMPTLY CONTACT AMITECH FOR INSTRUCTIONS ON RETURN OF THE UNUSED DEVICE; FOR A REFUND. ANY USE OF THE SOFTWARE, INCLUDING BUT NOT LIMITED TO USE ON THE DEVICE, WILL CONSTITUTE YOUR AGREEMENT TO THIS EULA (OR RATIFICATION OF ANY PREVIOUS CONSENT).

GRANT OF SOFTWARE LICENSE. This EULA grants you the following license:

You may use the SOFTWARE only on the DEVICE.

NOT FAULT TOLERANT. THE SOFTWARE IS NOT FAULT TOLERANT. AMITECH HAS INDEPENDENTLY DETERMINED HOW TO USE THE SOFTWARE IN THE DEVICE, AND MS HAS RELIED UPON AMITECH TO CONDUCT SUFFICIENT TESTING TO DETERMINE THAT THE SOFTWARE IS SUITABLE FOR SUCH USE.

NO WARRANTIES FOR THE SOFTWARE. THE SOFTWARE is provided AS IS and with all faults. THE ENTIRE RISK AS TO SATISFACTORY QUALITY, PERFORMANCE, ACCURACY, AND EFFORT (INCLUDING LACK OF NEGLIGENCE) IS WITH YOU. ALSO, THERE IS NO WARRANTY AGAINST INTERFERENCE WITH YOUR ENJOYMENT OF THE SOFTWARE OR AGAINST INFRINGEMENT. IF YOU HAVE RECEIVED ANY WARRANTIES REGARDING THE DEVICE OR THE SOFTWARE, THOSE WARRANTIES DO NOT ORIGINATE FROM, AND ARE NOT BINDING ON, MS. No Liability for Certain Damages. EXCEPT AS PROHIBITED BY LAW, MS SHALL HAVE NO LIABILITY FOR ANY INDIRECT, SPECIAL, CONSEQUENTIAL OR INCIDENTAL DAMAGES ARISING FROM OR IN CONNECTION WITH THE USE OR PERFORMANCE OF THE SOFTWARE. THIS LIMITATION SHALL APPLY EVEN IF ANY REMEDY FAILS OF ITS ESSENTIAL PURPOSE. IN NO EVENT SHALL MS BE LIABLE FOR ANY AMOUNT IN EXCESS OF U.S. TWO HUNDRED FIFTY DOLLARS (U.S. \$250.00)

Limitations on Reverse Engineering, Decompilation, and Disassembly. You may not reverse engineer, decompile, or disassemble the SOFTWARE, except and only to the extent that such activity is expressly permitted by applicable law notwithstanding this limitation.

SOFTWARE TRANSFER ALLOWED BUT WITH RESTRICTIONS. You may permanently transfer rights under this EULA only as part of a permanent sale or transfer of the Device, and only if the recipient agrees to this EULA. If the SOFTWARE is an upgrade, any transfer must also include all prior versions of the SOFTWARE.

EXPORT RESTRICTIONS. You acknowledge that SOFTWARE is subject to U.S. export jurisdiction. You agree to comply with all applicable international and national laws that apply to the SOFTWARE, including the U.S. Export Administration Regulations, as well as end-user, end-use and destination restrictions issued by U.S. and other governments. For additional information see http://www.microsoft.com/exporting/.

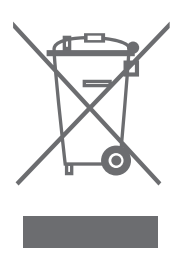

#### Odpadní elektrické a elektronické zařízení (WEEE) – Ochrana životního prostředí

Evropský parlament a Rada Evropské unie vydaly Směrnici pro odpadní elektrické a elektronické zařízení. Smyslem této směrnice je zabránění nesprávnému nakládání s odpadním elektrickým a elektronickým zařízením a podpora opakovaného použití a recyklace a dalších forem obnovy takového odpadu. Tato směrnice se týká výrobců, distributorů a spotřebitelů.

Směrnice WEEE vyžaduje, aby výrobce i konečný spotřebitel likvidoval elektrické a elektronické zařízením a jeho součásti ekologickým způsobem a aby zařízení a odpad samotný byly opakovaně používány nebo regenerovány a byl získávám jejich materiál nebo energie.

Elektrické a elektronické zařízení a jeho součásti nesmí být likvidovány společně s obyčejným domácím odpadem; všechna elektrická a elektronická zařízení a jeho součásti musí být shromážděny a zlikvidovány samostatně. Výrobky a zařízení, které musí být shromážděny pro recyklaci, regeneraci a další formy obnovy, jsou označeny níže uvedeným piktogramem. Při likvidaci elektrického a elektronického zařízení pomocí recyklačních sběrných systémů, které jsou ve vaší zemi k dispozici, chráníte životní prostředí, zdraví osob a přispíváte ke správnému a racionálnímu použití přírodních zdrojů. Shromažďování elektrického a elektronického zařízení a odpadu zabraňuje potenciálnímu znečištění přírody nebezpečnými látkami, které v elektrickém a elektronickém zařízení a výrobcích mohou být přítomny.

Prodejce Bang & Olufsen vám pomůže a poradí vám správný způsob likvidace takového odpadu ve vaší zemi.

#### Informace pro uživatele ...

Při navrhování a vývoji produktů Bang & Olufsen věnujeme vážnou pozornost potřebám uživatele a snažíme se produkty vyrábět tak, aby byly snadno a pohodlně ovladatelné.

Doufáme proto, že si najdete čas a napíšete nám o svých zkušenostech se zakoupeným produktem Bang & Olufsen. Cokoli budete považovat za důležité, ať už pozitivní či negativní zkušenosti, nám může pomoci ve snaze o vylepšení našich produktů.

#### Děkujeme.

Chcete-li nás kontaktovat, navštivte naši webovou stránku na adrese ... www.bang-olufsen.com

nebo pište na adresu: Bang & Olufsen a/s BeoCare Peter Bangs Vej 15 DK–7600 Struer

nebo faxujte:

Bang & Olufsen BeoCare +45 97 85 39 11 (fax) **CE** Tento výrobek splňuje podmínky uvedené ve směrnicích 89/336/EEC a 73/23/EEC.

Technické údaje, funkce a způsob jejich použití mohou být bez upozornění změněny.

www.bang-olufsen.com